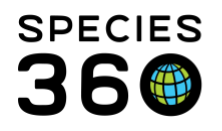

Global information serving conservation.

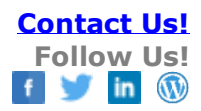

## **Enclosure Planned Taxa**

How to add Planned Taxa to help with Collection Planning.

## Contact SPECIES360 Support

ZIMS can help you capture what species you may want to add to an enclosure. It can also track what species you thought of adding but decided not to.

Open the Enclosure module from wither the Start menu or the desktop icon. Use the Tree View or a search to find the appropriate Enclosure. From the Details tab select Planned Taxa grid > Actions > Add New.

| Taxonomy *             | Mustela nigripes/Black-fo ×                                                                                                    |  |  |  |  |  |  |
|------------------------|----------------------------------------------------------------------------------------------------|--|--|--|--|--|--|
| Population Size By Sex | Male Female Others                                                                                                    |  |  |  |  |  |  |
| Target Year *          | 2021                                                                                                    |  |  |  |  |  |  |
| Active 4               | <ul> <li>Image: A start of the start of the start of</li></ul> |  |  |  |  |  |  |
| Description            | Note Templates 💌 🛞 🛃 🖓                                                                                                    |  |  |  |  |  |  |
|                        | В Г Ц АВС <u>А</u> - 🥸 - 📿                                                                                                    |  |  |  |  |  |  |
|                        | 🗄 🗄 🖙 🧩 🕶 🗐                                                                                                    |  |  |  |  |  |  |
|                        | To teach about extinction in the wild and reintroduction success                                                                                                    |  |  |  |  |  |  |

1.Record the desired Taxonomy. This can be recorded at any taxonomic level.

2.Enter the sex Ratio you are looking to add.

3.Record the year you want to add the species.

4.Check this box if it is an Active plan. At a future date you may decide not to add that species. We recommend not to remove the entry but instead uncheck the Active button and use the Description box to record why you changed your mind. Why you don't want a species in the Enclosure may be as important as what species you do want to add.

5.Use the Description box to add details not captured.

It is the mission of Species360 to facilitate international collaboration in the collection and sharing of information on animals and their environments for zoos, aquariums and related organizations.

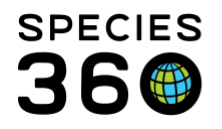

The entry will display in the grid. Any Notes you added will display as the notebook icon in the entry grid and also in the Notes & Observations grid. If you delete or edit the Note from either location, it will be deleted or edited everywhere.

| Activ                                     | 8                                                              |              | 8                         |                      |                |                 |                | ⊳       | <- Click here for details | 5      |
|-------------------------------------------|----------------------------------------------------------------|--------------|---------------------------|----------------------|----------------|-----------------|----------------|---------|---------------------------|--------|
| Planned                                   | Таха                                                           |              |                           |                      |                |                 |                |         |                           |        |
|                                           |                                                                |              |                           |                      |                | ſ               |                | En      | closure Alerts and Cal    | lendar |
| 4 8 1                                     | 9.7                                                            |              |                           |                      |                |                 | Actions •      | ⊳       | <- Click here for details | 5      |
|                                           | Taxonomy 9                                                     | 5cientific   | Name                      | Target Popula        | ation By Sex   | Year            | Active         |         |                           |        |
|                                           | Mustela nigripes                                               |              |                           | 1.0.0 20             |                |                 | ~              |         |                           |        |
| Pre                                       | Page 1                                                         | of 1         | Next Page                 | e Size 20 Char       | nge            |                 |                |         |                           |        |
| Maintena                                  | Maintenance Requests         V       <- Click here for details |              |                           |                      |                |                 |                |         |                           |        |
| Notes &                                   | Observatior                                                    | 15           |                           |                      |                |                 |                |         |                           |        |
| 4 🔊                                       | 9                                                              |              |                           |                      |                |                 |                |         |                           |        |
|                                           | Date                                                           | Note<br>Type | Note Subtype              | Title/Keywords       | Note           |                 |                |         |                           |        |
|                                           | Oct 18,<br>2019                                                | General      | Enclosure<br>planned taxa | Planned Taxa<br>Note | To teach about | extinction in t | he wild and re | introdu | uction success            |        |
| Prev Page 1 of 1 Next Page Size 20 Change |                                                                |              |                           |                      |                |                 |                |         |                           |        |

Using the left hand search box Planned Taxa Search, you can search by Taxonomy, Target Year and Active or Inactive Planned Taxa.

| Note / Observation Search |
|---------------------------|
| Planned Taxa Search       |
| Taxonomy                  |
| Filter By Taxonomy        |
| Include Taxon Below       |
| Target Year               |
|                           |
| C Active                  |
| 🕫 Reset 🛛 🔍 Search        |
|                           |

## This can be a handy "report" to use as a reference during Collection Planning meetings.

It is the mission of Species360 to facilitate international collaboration in the collection and sharing of information on animals and their environments for zoos, aquariums and related organizations.

www.Species360.org – Global Information Serving Conservation

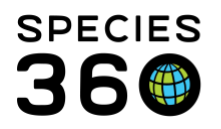

Global information serving conservation.

| Enclosure Tree View 🛞 Enclosure Planned Taxa Search Result 🗷 Mammals 🛞 Reptile House 🗷 Enclosure Planned Taxa Search Result 🗷 |      |                                        |      |        |       |             |          |  |  |  |
|----------------------------------------------------------------------------------------------------|------|----------------------------------------|------|--------|-------|-------------|----------|--|--|--|
| Enclosure                                                                                                    |      | Taxonomy                               | Male | Female | Other | Target Year | Active   |  |  |  |
| Mammals                                                                                                    | 1    | Mustela nigripes / Black-footed ferret | 1    | 0      | 0     | 2021        | <b>~</b> |  |  |  |
| Reptile H                                                                                                    | ouse | Pantherophis guttatus / Corn snake     | 0    | 0      | 2     | 2021        | <b>~</b> |  |  |  |
|                                                                                                    |      |                                        |      |        |       |             |          |  |  |  |

## Revised 11 November 2019

It is the mission of Species360 to facilitate international collaboration in the collection and sharing of information on animals and their environments for zoos, aquariums and related organizations.

www.Species360.org – Global Information Serving Conservation